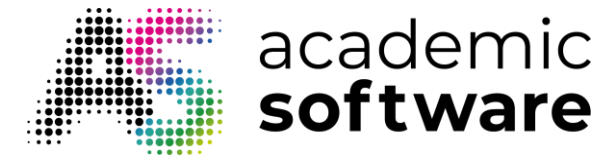

# How to install Word

## Start in Browser via VDI (Virtual Desktop Infrastructure)

Via the Cloud Player you can access the software without having to install anything.

Step 1: Go to the Word-page on Academic Software and select 'opstarten via VDI in browser.'

Step 2: Click the 'Start' button, and Word will be ready to use without the need for installation.

## Start via Azure Virtual Desktop

### **Installing Remote Desktop**

**Step 1:** Go to <u>https://go.microsoft.com/fwlink/?linkid=2068602</u> to access Azure Virtual Desktop.

Step 2: Find the downloaded .exe installation file in your download folder and open it.

RemoteDesktop\_1.2.4487.0\_x64.msi

Step 3: Click the "Next" button to proceed with the installation.

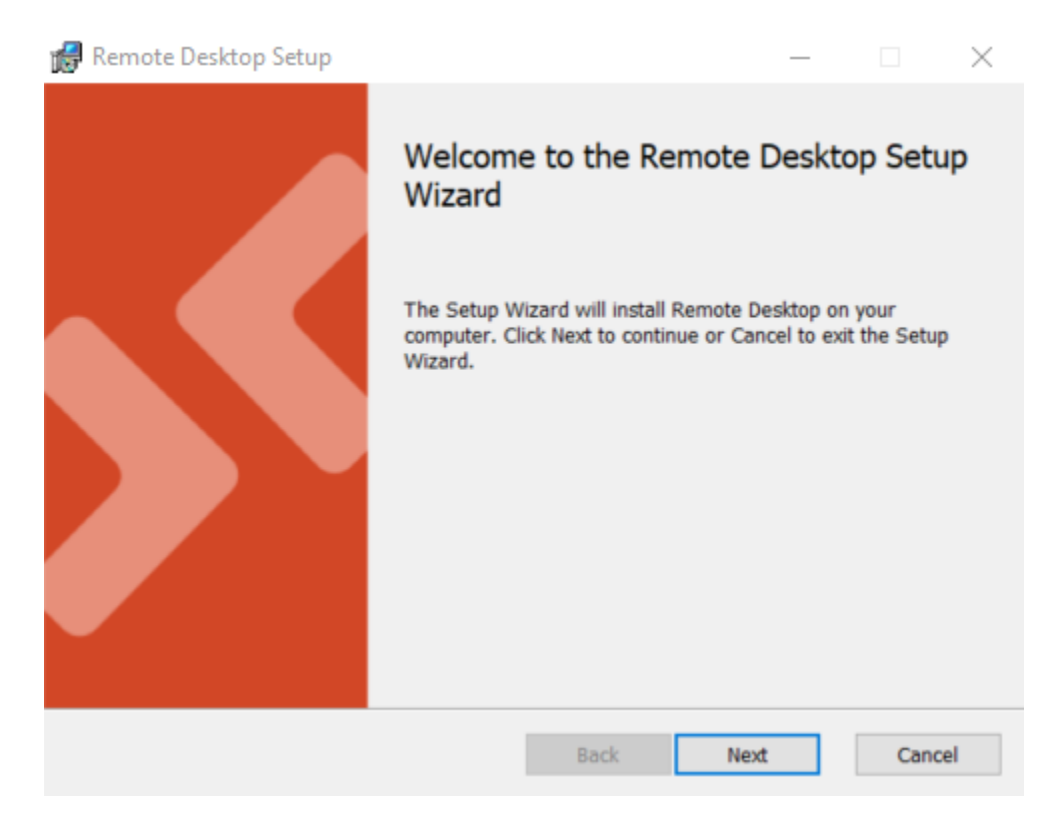

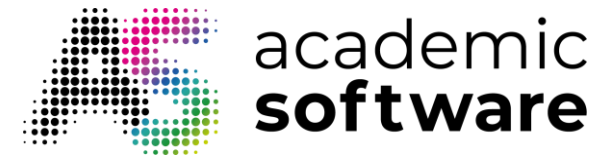

Step 4: Read and accept the end-user license agreement by clicking "I agree to the terms."

| Remote Desktop Setup                                                                                                    |                                                                        |                                                                          |                     |
|----------------------------------------------------------------------------------------------------|------------------------------------------------------------------------|--------------------------------------------------------------------------|---------------------|
| nd-User License Agreement                                                                                                    |                                                                        |                                                                          |                     |
| Please read the following license agreeme                                                                                                    | nt carefully                                                           |                                                                          | •                   |
| MICROSOFT SOFTWARE                                                                                                    | LICENSE                                                                | TERMS                                                                    | ^                   |
| MICROSOFT REMOTE DE                                                                                                    | ESKTOP                                                                 |                                                                          |                     |
| These license terms are an agreeme<br>Corporation (or one of its affiliates)<br>above and any Microsoft services or<br>extent such services or undates are | ent between yo<br>). They apply to<br>r software upda<br>accompanied b | u and Microsoft<br>the software n<br>tes (except to t<br>w new or additi | amed<br>he<br>ional |
| Privacy statement                                                                                                    |                                                                        |                                                                          |                     |
| ☑ I accept the terms in the License Agreem                                                                                                    | nent                                                                   |                                                                          |                     |
|                                                                                                    |                                                                        |                                                                          |                     |

**Step 5:** Select the users for whom you want to install Remote Desktop and then click the "Install" button.

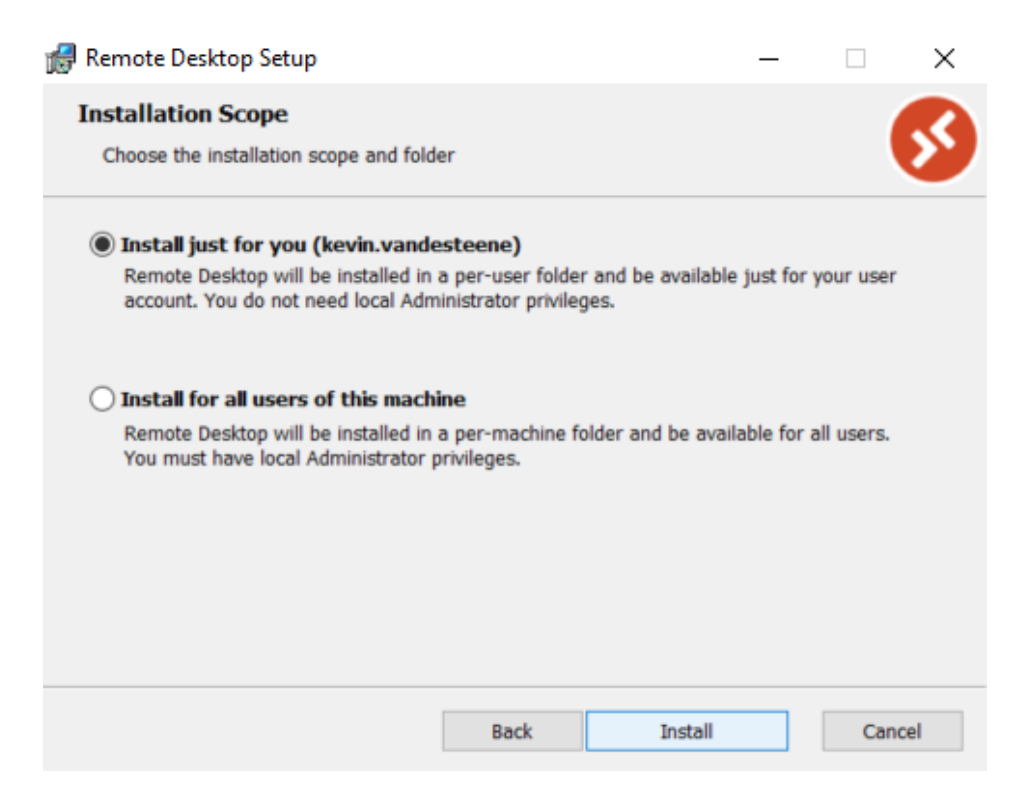

| 🛃 Remote Desktop Setup                                 |                   | -    | ×        |  |
|--------------------------------------------------------|-------------------|------|----------|--|
| Installing Remote Desktop                              |                   |      | <b>S</b> |  |
| Please wait while the Setup Wizard install:<br>Status: | s Remote Desktop. |      |          |  |
|                                                        |                   |      |          |  |
|                                                        |                   |      |          |  |
|                                                        | Back              | Next | Cancel   |  |

Step 6: Wait for the installation to complete. Click "Finish" to close the installation process.

academic **software** 

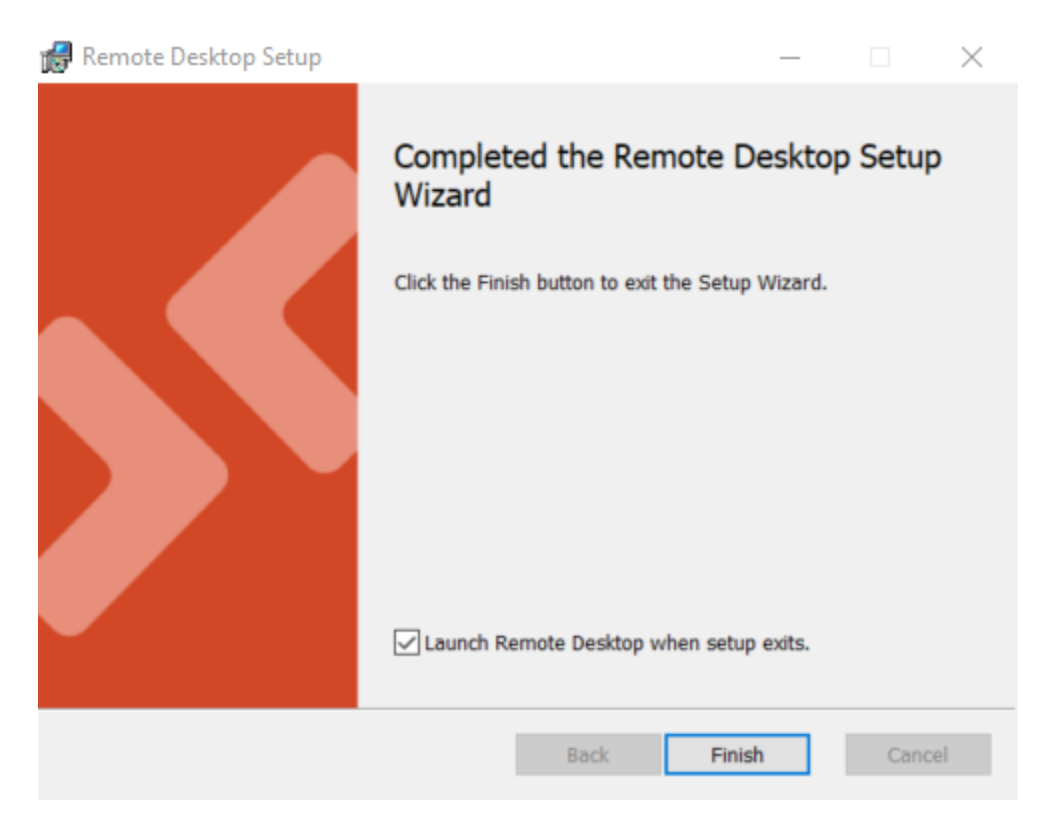

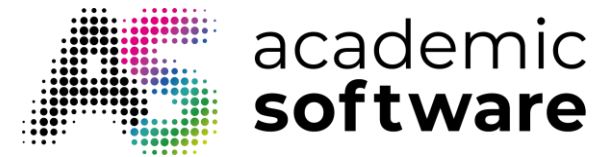

### **Opening Word**

Step 1: Go to the Word page on Academic Software.

Step 2: Choose the option 'Start via Azure Virtual Desktop' and click 'Download rdpw file.'

Step 3: Locate and open the downloaded Word.rdpw file with Remote Desktop.

🚳 Word.rdpw

Step 4: Sign in with your account credentials.

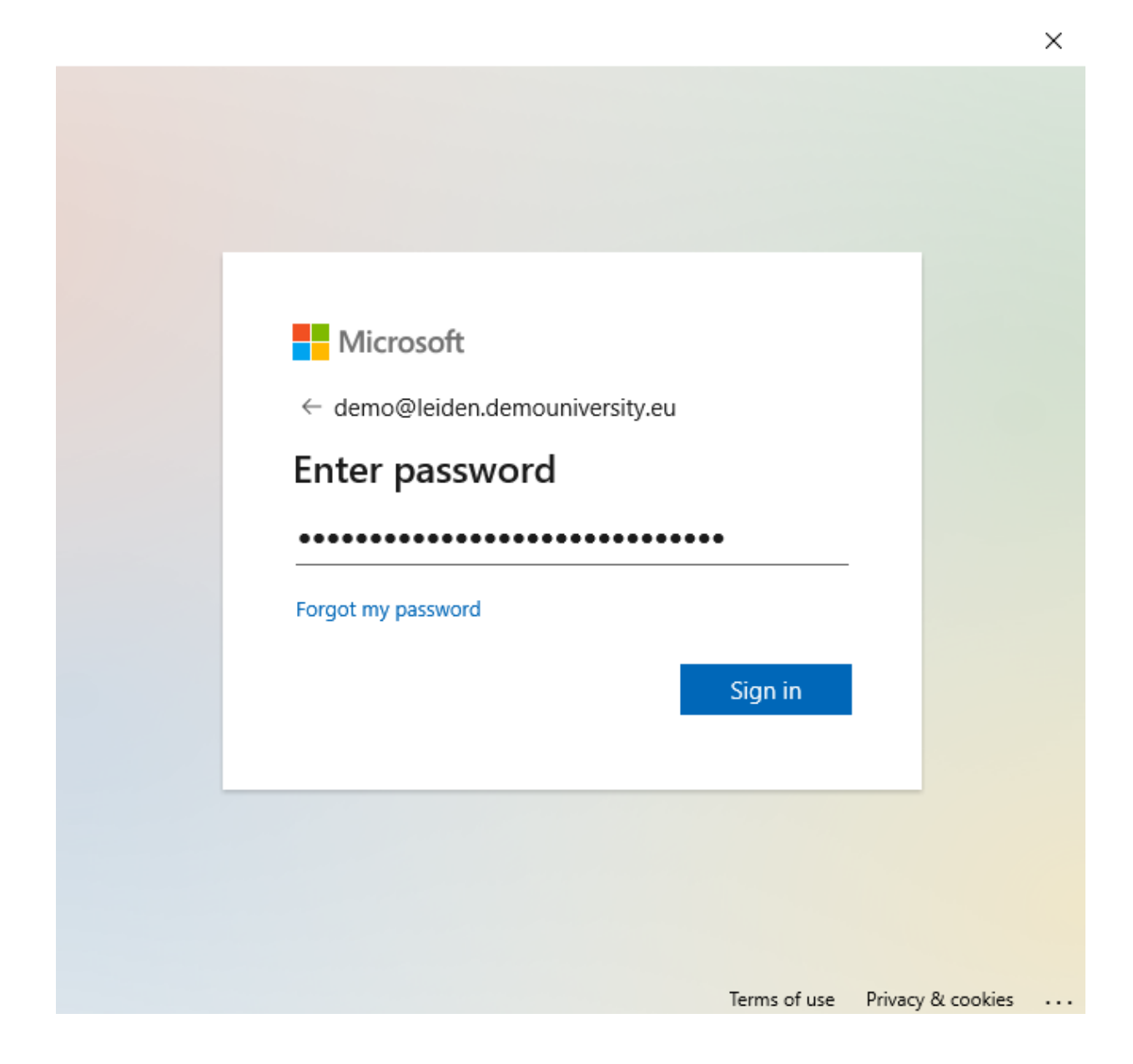

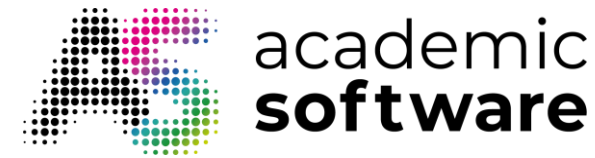

Step 5: You can now use Word via Remote Desktop.

| RemoteApp                  | _ |        |
|----------------------------|---|--------|
| Starting your app          |   |        |
| Word                       |   |        |
| Configuring remote session |   |        |
| Show Details               |   | Cancel |

Have more questions? <u>Submit a request</u>